## skull trading GmbH

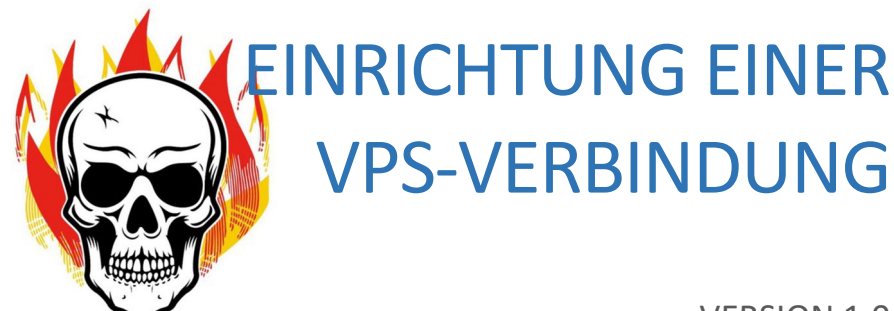

VERSION 1.0 28.04.2024

Copyright skull trading GmbH

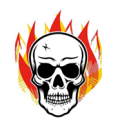

## Einrichtung einer VPS-Verbindung

Gehe mit der Maus auf das Windows – Suchfeld in der unteren Taskleiste und gebe dort "Remotedesktopverbindung" ein.

|   |          | / | A |   | <br> |
|---|----------|---|---|---|------|
| - | 𝒫 Suchen | Z |   | ۵ |      |

Klicke anschließend auf die vorgeschlagene App. Es öffnet sich folgendes Fenster:

| s Remotedesktopverbindung                                                              |                        | -    |    | ×  |
|----------------------------------------------------------------------------------------|------------------------|------|----|----|
| Remotedesktop<br>Verbindung                                                            |                        |      |    |    |
| Computer: Beispiel: computer.fabrikam.<br>Benutzemame: Nicht angegeben                 | com                    | ~    | 1. |    |
| Das Feld für den Computernamen ist leer. Ge<br>vollständigen Namen eines Remotecompute | ben Sie den<br>rs ein. |      |    |    |
| 2.<br>Optionen einblenden                                                              | Verbin                 | iden | Hi | fe |

- 1. Im Feld "Computer" trägst du die IP-Adresse deines Servers ein.
- Du findest sie in der Startmail mit dem Betreff: Dein Expert Advisor wartet auf seinen Einsatz
- 2. Anschließend blende die Optionen ein, indem du auf den kleinen schwarzen Pfeil klickst. Es öffnet sich folgendes Fenster:

| 퉣 Remo                | tedesktopverbind                                                                                                    | ung                                                                                            | —                                                                                    |          | $\times$ |
|-----------------------|----------------------------------------------------------------------------------------------------|------------------------------------------------------------------------------------------------|--------------------------------------------------------------------------------------|----------|----------|
|                       | Remotedesk<br>Verbindun                                                                                                    | top<br>g                                                                                       |                                                                                      |          |          |
| Allgemein<br>Anmeldee | Anzeige Lokale Resso<br>instellungen<br>Geben Sie den Namen<br>Computer: 00.0<br>Benutzemame: VPS<br>Beim Herstellen der Ve<br>Anmeldeinformationen | burcen Leisti<br>des Remotec<br>00.000.00 Hin<br>00.000.00 de<br>bindung werd<br>aufgefordert. | ung Erweitert<br>computers ein.<br>er steht die IP<br>ines Servers<br>en Sie zum Eir | -Adresse | n        |

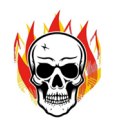

Im Feld "Computer" sollte nun die IP-Adresse deines Servers stehen. Im Feld "Benutzername" trägst du "VPS" (ohne Anführungszeichen<sup>©</sup>) ein.

Klicke anschließend in diesem Fenster auf den Button "Verbinden".

| 😼 Remo                | tedesk                                                                        | topverbin                                                                  | dung                                                         |                                                | -                                   |                   | ×  |
|-----------------------|-------------------------------------------------------------------------------|----------------------------------------------------------------------------|--------------------------------------------------------------|------------------------------------------------|-------------------------------------|-------------------|----|
|                       | Rem<br>Ver                                                                    | otedes<br>bindu                                                            | ktop<br><b>ng</b>                                            |                                                |                                     |                   |    |
| Allgemein<br>Anmeldee | Anzeige<br>einstellung<br>Geben S<br>Compute<br>Benutze<br>Beim He<br>Anmelde | Lokale Res<br>en<br>Sie den Name<br>er: 00<br>emame: VP<br>erstellen der V | en des Rem<br>000.000.00<br>S<br>/erbindung v<br>n aufgeford | Leistung<br>otecompu<br>]<br>werden Si<br>ert. | Erweitert<br>ters ein.<br>e zum Ein | geben vo          | n  |
| Verbindur             | Speiche<br>oder öffr                                                          | ungen<br>m Sie die akt<br>nen Sie eine<br>eichem                           | tuellen Eins<br>gespeichert<br>Speicher                      | tellungen i<br>e Verbind<br>n unter            | in einer R<br>ung.                  | DP-Datei<br>ifnen |    |
| Optione               | en ausblen                                                                    | iden                                                                       |                                                              | Vert                                           | binden                              | Hil               | fe |

Nun öffnet sich dieses Fenster:

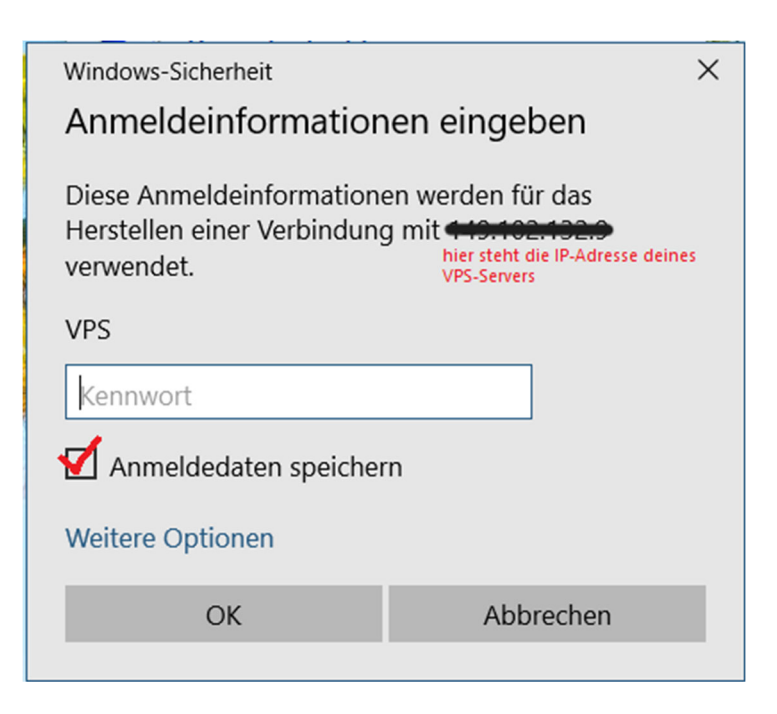

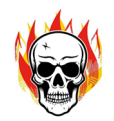

Gibt hier das Kennwort deines VPS-Servers ein.

Du findest es ebenfalls in der Startmail mit dem Betreff: Dein Expert Advisor wartet auf seinen Einsatz Klicke dann auf OK.

Es kommt folgender Hinweis:

| Remotedesktopverbindung ×                                                                                                    |  |  |  |  |  |
|----------------------------------------------------------------------------------------------------|--|--|--|--|--|
| Die Identität des Remotecomputers kann nicht überprüft<br>werden. Möchten Sie die Verbindung dennoch herstellen?                                                                    |  |  |  |  |  |
| Der Remotecomputer konnte aufgrund von Sicherheitszertifikatproblemen<br>nicht authentifiziert werden. Das Fortsetzen des Vorgangs ist eventuell nicht<br>sicher.<br>Zertifikatname |  |  |  |  |  |
| Name im Zertifikat des Remotecomputers:<br>vmd124873                                                                                                    |  |  |  |  |  |
| Zertifikatfehler                                                                                                    |  |  |  |  |  |
| Folgende Fehler sind bei der Verifizierung des Zertifikats des<br>Remotecomputers aufgetreten:                                                                                      |  |  |  |  |  |
| Das Zertifikat stammt nicht von einer vertrauenswürdigen<br>Zertifizierungsstelle.                                                                                                  |  |  |  |  |  |
| Möchten Sie die Verbindung trotz der Zertifikatfehler herstellen?                                                                                                    |  |  |  |  |  |
| Nicht erneut nach Verbindungen mit diesem Computer fragen.                                                                                                    |  |  |  |  |  |
| Zertifikat anzeigen Ja Nein                                                                                                    |  |  |  |  |  |

Setze einen Haken bei "Nicht erneut nach Verbindungen mit diesem Computer fragen" und klicke anschließend auf "Ja".

Nun befindest du dich auf dem Desktop deines VPS-Servers.

Der Metratrader 4 ist bereits geöffnet und dein Exert Advisor ist auf deinem Handelskonto installiert. Das erkennst du wie folgt:

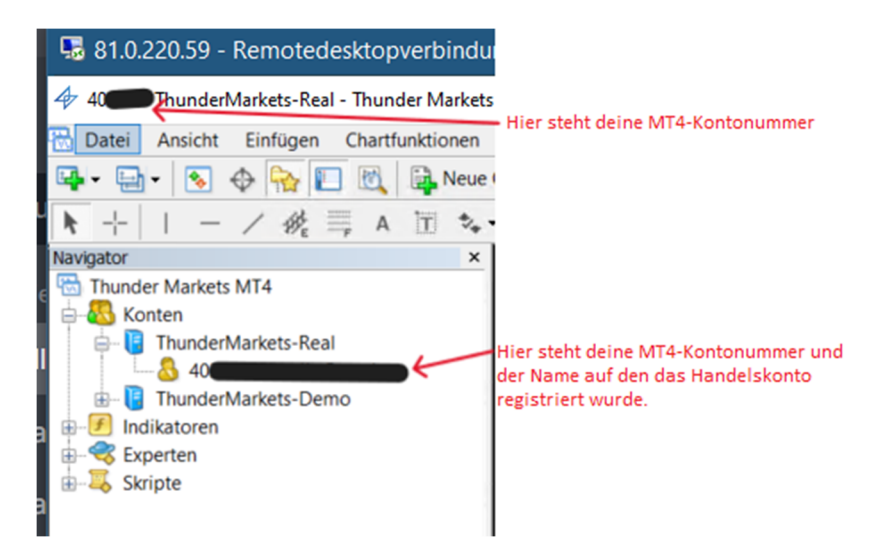

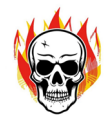

Um mit dem Handeln beginnen zu können, musst du nun noch den Button für das Autotrading drücken:

| s1.0.220.59 - Remotedesktopverbindung                         |
|---------------------------------------------------------------|
| 4 40 ThunderMarkets-Real - Thunder Markets Ltd - [EURUSD,M5]  |
| 🔂 Datei Ansicht Einfügen Chartfunktionen Extras Fenster Hilfe |
| 📭 - 🔄 - 🕟 💠 🙀 🔲 🕅 🙀 Neue Order 🌭 🗷 🍘 🏀 AutoTrading 🖳 🖳 🖄 🔍 🔍  |
| ▶ +   - / 🍂 🚎 A 🖹 🎭 M1 M5 M15 M30 H1 H                        |
| Navigator                                                     |
| a 🔂 Thunder Markets MT4                                       |
| 🖕 🚜 Konten                                                    |
| . 🗄 📑 ThunderMarkets-Real                                     |
|                                                               |
| ThunderMarkets-Demo                                           |
| B Indikatoren                                                 |
| 🗄 🔫 Experten                                                  |
| 🗄 🐺 Skripte                                                   |
| a                                                             |

Nachdem du den Button geklickt hast, wechselt der kleine rote Pfeil in den Button seine Farbe von rot auf grün.

Nun beginnt dein Expert Advisor seine Arbeit und du kannst dich entspannt zurücklehnen und ihm bei der Arbeit zu sehen<sup>©</sup>.

Die "Schaltzentrale" deines Servers befindet sich mittig oben am Bildschirm.

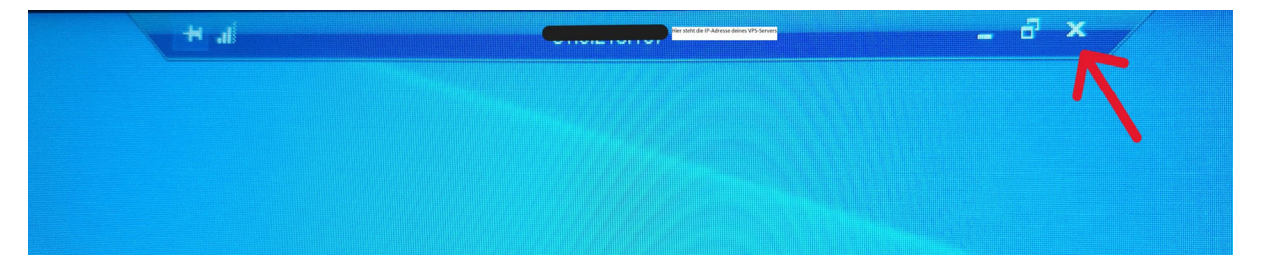

Zum Beenden der VPS-Verbindung klickst du auf das Kreuz in der "Schaltzentrale" deines VPS-Servers.

Es erscheint folgender Hinweis:

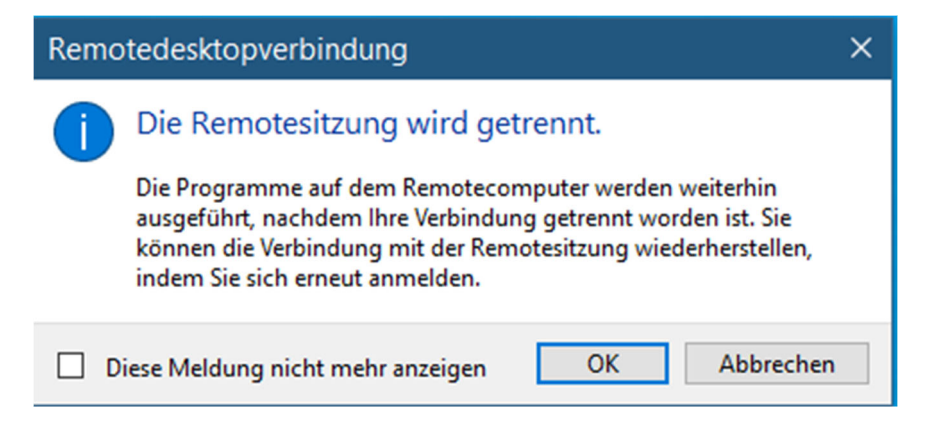

Nach dem Klick auf "Ok" ist die Remotedesktopverbindung geschlossen.

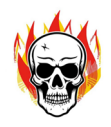

## Hinweis zum technischen Support:

Solltest du technische Probleme mit deinem VPS-Server haben – z.B. hast du versehentlich das Fenster des Metatraders geschlossen oder du hast das Gefühl etwas läuft nicht korrekt – so kannst du über unsere Homepage im Reiter "Service" einen technischen Support buchen. Innerhalb von 72 Stunden bekommst du Hilfe von uns.

Die Kosten für den Support belaufen sich auf 25,00 Euro zzgl. Umsatzsteuer pro angefangene 15 Minuten.